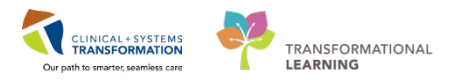

# **Medication Administration – Insulin Infusion**

Insulin titratable Infusion administration involves:

- Begin a new insulin infusion or begin a new bag
- Administer an insulin IV bolus
- Change the rate of insulin infusion
- Document infusion volume

Insulin titratable infusion is usually ordered through one of the Insulin Infusion PowerPlans. The following demonstration uses an example of **ICU Insulin Infusion – Critical Care** PowerPlan.

|                          | Component                                                | Status  | D     | Details                                                |  |  |  |
|--------------------------|----------------------------------------------------------|---------|-------|--------------------------------------------------------|--|--|--|
| ICU Insulin Infusion - C | CU Insulin Infusion - Critical Care (Module) (Initiated) |         |       |                                                        |  |  |  |
| Last updated on: 23-M    | ar-2018 10:26 PDT by: TestUser, Nurse                    |         | Insu  | lin infusion order                                     |  |  |  |
| Patient Care             |                                                          | L       |       |                                                        |  |  |  |
| ⊿ Continuous Infusio     | ns                                                       |         |       |                                                        |  |  |  |
| 🗾 🗹 🐚 🖓                  | insulin regular (human) additive 100 unit +              | Ordered |       | titrate, IV, 0 unit/h minimum rate, 20 unit/h maxim    |  |  |  |
|                          | sodium chloride 0.9% (NS) titratable infusi              |         |       | Protocol for Patient NOT currently receiving insulir   |  |  |  |
| ⊿ Medications            |                                                          |         |       |                                                        |  |  |  |
| 🗾 🗹 🐚 🖓                  | insulin regular (insulin regular - bolus dose            | Ordered |       | dose range: 1 to 10 unit, IV, as directed, PRN hyper   |  |  |  |
|                          | from protocol)                                           |         |       | Refer to insulin regular titratable infusion order for |  |  |  |
| 🔄 🗹 词 🖄                  | dextrose 50% (dextrose 50% inj)                          | 0.      | PRN i | oglycemia, drug form:                                  |  |  |  |
|                          |                                                          |         |       | L or LESS: administer 12                               |  |  |  |

## Begin a New Infusion or Begin a New Bag

1. Review the insulin infusion order on the **MAR**. The insulin protocol can be viewed by hovering over the order or from the order comments (right-click select order info). The following screenshot is an example of viewing the insulin protocol from the order comments.

| P MEDPROCESS, T                                                                                                 | 'ESTTHREE - Order Information for: insulin regular (human) additive 100 unit + sodium – 🗖 💌                                                                                                    |  |  |  |  |  |
|----------------------------------------------------------------------------------------------------|----------------------------------------------------------------------------------------------------|--|--|--|--|--|
| Task View Options                                                                                               | Help                                                                                                    |  |  |  |  |  |
| ±¶L!⊙ №?                                                                                                    |                                                                                                    |  |  |  |  |  |
| Original order entered ar<br>No Cosignature Requirec<br>Pharmacy Department<br><b>insulin regular (h</b>        | nd electronically signed by TestUser, Nurse on 22/Mar/2018 at 16:49 PDT.<br>d order by Dhingra, Vinay<br>numan) additive 100 unit + sodium chloride 0.9% (NS) titratable infusion 100 mL                                                                                                    |  |  |  |  |  |
| Details Additional In                                                                                           | fo History Comments Validation Results Ingredients Pharmacy                                                                                                    |  |  |  |  |  |
| MAR Note                                                                                                    | Order Comment Order Comment                                                                                                    |  |  |  |  |  |
|                                                                                                    | 22/Mar/2018         16:50 PDT         TestUser, Nurse           Protocol for Patient NOT currently receiving insulin infusion         Image: Control of the protocol of the protoc |  |  |  |  |  |
|                                                                                                    | Blood glucose:                                                                                                    |  |  |  |  |  |
| 4 mmol/L or LESS: administer 25 mL of dextrose 50% IV push and notify provider. Check blood glucose in 15 mins. |                                                                                                    |  |  |  |  |  |
| 4 to 4.9 mmol/L: no insulin required. Recheck blood glucose in 1 hour then q4h.                                 |                                                                                                    |  |  |  |  |  |
|                                                                                                    | 5 to 10 mmol/L: no insulin required. Recheck blood glucose in 4 hours then q4h.                                                                                                    |  |  |  |  |  |
|                                                                                                    | 10.1 to 12 mmol/L: start insulin infusion at 1 unit/h. Recheck blood glucose in 2 hours.                                                                                                    |  |  |  |  |  |

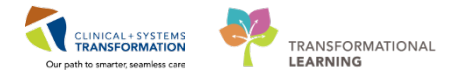

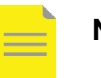

#### NOTE:

- When beginning a new insulin infusion in Critical Care/High Acuity settings, it is the nurse who decides the start rate and if an insulin IV bolus is required based on the current glucose result and the protocol for patient NOT currently receiving insulin infusion. In other settings, the infusion start rate will be ordered by the provider and there will be no insulin IV bolus to be given.
- If an insulin IV bolus is required, please refer to the section Administer an Insulin IV Bolus to administer the bolus.
- 2. Click the **Medication Administration Wizard (MAW)** Scan the patient's wristband as prompted.

| P          |              |            |                                             | Medication Administra                | ition                                                     | _ 🗆 🗙                                                                 |
|------------|--------------|------------|---------------------------------------------|--------------------------------------|-----------------------------------------------------------|-----------------------------------------------------------------------|
|            |              |            |                                             |                                      | Nurse Review                                              | Last Refresh at 11:33 PDT                                             |
| ME<br>Fema |              | ESS, TES   | <b>ISEVEN</b>                               | MRN: 700005299<br>FIN#: 740000000071 | DOB: 21/Jul/1997<br>Age: 20 years                         | Loc: 311; 01M<br>** Allergies **                                      |
|            |              |            | 23-Mar-20                                   | )18 10:18 PDT - 23-Mar               | -2018 12:48 PDT                                           |                                                                       |
|            |              | Scheduled  | Mnemonic                                    |                                      | Details                                                   |                                                                       |
|            | <b>**</b>    | PRN        | Dextrose 50% in Wat<br>dextrose 50% (dextro | ter<br>ose 50% inj)                  | 12.5 g, IV, q15min, PRN h<br>For blood glucose 4 mmo      | ypoglycemia, drug form: inj, sta<br>bl/L or LESS: administer 12.5 g   |
|            | <b>13</b>    | PRN        | insulin regular<br>insulin regular (insuli  | n regular - bolus do                 | dose range: 1 to 10 unit,<br>Refer to insulin regular tit | V, as directed, PRN hyperglycei<br>ratable infusion order for insuli  |
|            | ` <b>@(}</b> | Continuous | insulin regular<br>insulin regular (huma    | an) additive 100 unit                | titrate, IV, 0 unit/h minimu<br>Protocol for Patient NOT  | m rate, 20 unit/h maximum rate<br>currently receiving insulin infusio |
|            |              |            |                                             |                                      |                                                           |                                                                       |
|            |              |            |                                             |                                      |                                                           |                                                                       |

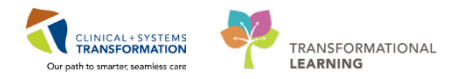

3. If the medication is coming from pharmacy, scan the patient specific barcode.

If nurse is mixing own bag, then scan the barcode for **insulin regular 300 unit/3 ml inj** Select the insulin infusion task from the list, and then click **OK** to continue.

| P                                                                                       | Filtered T                                                     | asks                                                                     | ×                                             |
|-----------------------------------------------------------------------------------------|----------------------------------------------------------------|--------------------------------------------------------------------------|-----------------------------------------------|
| MEDPROCESS, TESTSEVEN<br>Female                                                         | MRN: 700005299<br>FIN#: 7400000000713                          | DOB: 21/Jul/1997<br>Age: 20 years                                        | Loc: 311; 01M<br>** Allergies **              |
| Scanned:                                                                                |                                                                |                                                                          |                                               |
| Medication Strength Volume<br>insulin regular 300 unit 3 mL                             |                                                                |                                                                          |                                               |
| Qualified Tasks:                                                                        |                                                                |                                                                          |                                               |
| Scheduled Mnemonic<br>Continuous insulin regular<br>insulin regular (human) additive 10 | Details<br>titrate, IV, 0 unit,<br>00 unit + Protocol for Pati | 'h minimum rate, 20 unit/h maximu<br>ent NOT currently receiving insulin | Qualifications<br>Not all ingredients scanned |
| Scan additional ingredients or choose a task to c                                       | continue.                                                      |                                                                          | OK Cancel                                     |

4. Click **Yes** to acknowledge the warning message popup. The warning message displays because IV fluids are not scanned into the system.

| Warning                                                                                       | × |
|-----------------------------------------------------------------------------------------------|---|
| All ingredients in this task have not been scanned.<br>Do you want to continue documentation? |   |
| Yes No                                                                                        |   |

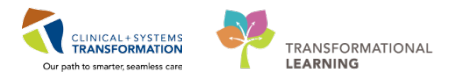

5. Click **OK** to acknowledge the overdose warning. The overdose warning displays because the scanned medication dose is greater than what is ordered on the order profile.

|   | Warning                                                                                                    | × |
|---|----------------------------------------------------------------------------------------------------|---|
| 8 | insulin regular 300 unit / 3 mL + sodium chloride 0.9% 100 mL is not the<br>correct dose as indicated on the order profile.<br>The correct ordered dosage is insulin regular 100 unit + sodium chloride<br>0.9% 100 mL. |   |
|   | ОК                                                                                                    |   |

6. Review the information in the medication charting window. Click the **Change** button to correct the insulin dose.

| P                                                                                                    | Charting for: MEDPROCESS, TESTSEVEN                                                       | – 🗆 🗙   |  |  |
|----------------------------------------------------------------------------------------------------|-------------------------------------------------------------------------------------------|---------|--|--|
| Solution protocol, start: 23-Mar-2018 09:17 PDT, bag volume (mL): 100 Protocol for Patient NOT currently receiving insulin infusion Blood glucose: 4 mmol/L or LESS: administer 25 mL of dex |                                                                                           |         |  |  |
| Ves No insulir<br>Ves No sodiur                                                                                                    | regular (human) additive 300 unit/3 mL<br>n chloride 0.9% (NS) titratable infusion 100 mL | Change  |  |  |
| *Performed date / time : (<br>*Performed by :                                                                                                    | 13/23/2018 🗘 v 0922 📮 PDT<br>TestUser, Nurse                                              | Comment |  |  |

7. Change the insulin strength and volume to 100 unit and 1 ml, respectively. Then click OK.

| Change Ingredient Strength and Volume         |          |               |        |             |
|-----------------------------------------------|----------|---------------|--------|-------------|
|                                               | Strength | Strength Unit | Volume | Volume Unit |
| insulin regular (human) additive              | 100      | unit v        | 1      | mL v        |
| sodium chloride 0.9% (NS) titratable infusion |          | ~             | 100    | mL v        |
|                                               |          |               |        | K Cancel    |
|                                               |          |               |        | Cancel      |

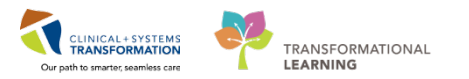

 Fill in the correct data in the medication charting window and then click OK. Ensure to document in the insulin regular Dose field. The Rate will be automatically calculated once the dose has been entered.

| Charting for: MEDPROCESS, TESTSEVEN                                                                                                    | – 🗆 🗙                                      |
|----------------------------------------------------------------------------------------------------|--------------------------------------------|
| insulin regular (human) additive 100 unit + sodium chloride 0.9% (NS) titratable infusion 10<br>titrate, IV, 1 unit/h starting rate, 0 unit/h minimum rate, 20 unit/h maximum rate, titrate instructions: Titrate as p<br>infusion protocol, start: 23-Mar-2018 09:17 PDT, bag volume (mL): 100<br>Protocol for Patient NOT currently receiving insulin infusion Blood glucose: 4 mmol/L or LESS: administer 25 | <b>00 mL</b><br>per insulin<br>5 mL of dex |
| Yes       No       insulin regular (human) additive 100 unit/1 mL         Yes       No       sodium chloride 0.9% (NS) titratable infusion 100 mL                                                                                                    | Change                                     |
| *Performed date / time: 03/23/2018 • 0922 • PDT<br>*Performed by: TestUser, Nurse                                                                                                    | Comment                                    |
| Witnessed by :                                                                                                    |                                            |
| *Site: Hand - Left V                                                                                                    |                                            |
| *Volume (mL): 100                                                                                                    |                                            |
| *Rate (mL/h): 1                                                                                                    |                                            |
| *insulin regular Dose : p unit/h ∨                                                                                                    |                                            |
|                                                                                                    |                                            |
|                                                                                                    | Begin Bag                                  |
| ОК                                                                                                    | Cancel                                     |

**NOTE:** If a new infusion is being started, the **Bag #** field is automatically numbered as 1. Also it says **Begin Bag** in the bottom right hand corner – this cannot be changed if it is the first time the medication is being administered. The system will automatically increase the value of the **Bag #** field by one for the subsequent bag.

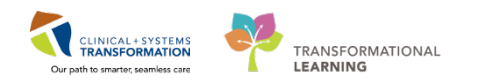

9. Review and click Sign.

| P                               | Medication Ad                                    | Iministration                                                                            | - 🗆 🗙                             |
|---------------------------------|--------------------------------------------------|------------------------------------------------------------------------------------------|-----------------------------------|
|                                 |                                                  | Nurse Review                                                                             | Last Refresh at 11:33 PDT         |
| MEDPROCESS, TESTSEVEN<br>Female | MRN: 700005299<br>FIN#: 7400000000713            | DOB: 21/Jul/1997<br>Age: 20 years                                                        | Loc: 311; 01M<br>** Allergies **  |
|                                 | 23-Mar-2018 10:18 PDT -                          | 23-Mar-2018 12:48 PDT                                                                    |                                   |
| Scheduled                       | Mnemonic                                         | Details                                                                                  | Result                            |
| 🗖 🗃 📴 PRN                       | Dextrose 50% in Water<br>dextrose 50% (dextrose. | 12.5 g, IV, q15min, PRN hypoglycemia,<br>For blood glucose 4 mmol/L or LESS: a           | dr<br>d                           |
| 🗖 🗃 📴 PRN                       | insulin regular<br>insulin regular (insulin r    | dose range: 1 to 10 unit, IV, as directed<br>Refer to insulin regular titratable infusio | l,<br>on                          |
| 🗹 🖌 🗟 🏈 🕒 Continuous            | insulin regular<br>insulin regular (huma         | titrate, IV, 0 unit/h minimum rate, 20<br>. Protocol for Patient NOT currently re        | ) 100 mL, IV, 1 mL/h, Hand -<br>c |
|                                 |                                                  |                                                                                          |                                   |
|                                 |                                                  |                                                                                          |                                   |
|                                 |                                                  |                                                                                          |                                   |
|                                 |                                                  |                                                                                          |                                   |
| <                               | 2 - 6                                            | 2                                                                                        | >                                 |
| Ready to Scan                   | 2 of                                             | 2                                                                                        | Back Sign                         |

10. The insulin infusion has been successfully started. The charted **Begin Bag** information displays on the MAR.

| ≺ > - A MAR               |                                                                                                    |                                                     |
|---------------------------|----------------------------------------------------------------------------------------------------|-----------------------------------------------------|
| 🎽 60 🗎                    |                                                                                                    |                                                     |
| All Medications (System)  | ·                                                                                                    |                                                     |
| Show All Rate Change Docu | Medications                                                                                                  | 23/Mar/2018 09:33 PDT                               |
| Time View                 | Continuous Infusions                                                                                         | Pending                                             |
| Scheduled                 | insulin regular (human) additive 100 unit<br>sodium chloride 0.9% (NS) titratable infusion 100 mL            | .ast bag started:<br>23-Mar-2018 09:33 PDT          |
| Unscheduled               | titrate, IV, 1 unit/h starting rate, 0 unit/h minimum<br>rate, 20 unit/h maximum rate, titrate instructions: |                                                     |
| PRN                       | Titrate as per insulin infusion protocol, start:<br>23-Mar-2018 09:17 PDT, bag volume (ml.): 100             |                                                     |
| Continuous Infusions      | Protocol for Patient NOT currently receiving insulin i                                                       |                                                     |
| 🔽 Future                  | Administration Information<br>insulin regular                                                                | Begin Bag 100 mL 1 mL/h<br>1 unit/h Auth (Verified) |
| Discontinued Scheduled    | sodium chloride 0.9%                                                                                         |                                                     |

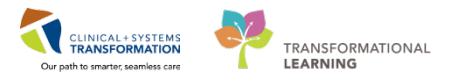

11. Navigate to the **Interactive View**. The insulin infusion displays in the **IV Drips** section of the Adult Quick View.

| 🗙 Adult Quick View                                              | 4                                      |           |
|-----------------------------------------------------------------|----------------------------------------|-----------|
| VITAL SIGNS<br>Modified Early Warning System<br>PAIN ASSESSMENT | Find Item                              | v 🗌 Abnor |
| Pain Modalities                                                 | Result Comments                        | Flag Date |
| IV Drips                                                        |                                        |           |
| Insulin Infusion                                                |                                        |           |
| Heparin Infusion                                                | 07-Ma                                  | ar-2018   |
| Apnea/Bradycardia Episodes                                      | 🔨 🚮 11:03 PST                          | 11:00 PST |
| Mental Status/Cognition                                         | ⊿ IV Drips                             |           |
| Sedation Scales                                                 | h 🖕 🦓 🛌                                | 1         |
| Provider Notification                                           | insulin regular (human)                |           |
| Environmental Safety Management                                 | additive 100 unit + sodium c Rate mL/h | 1         |
| Activities of Daily Living                                      | insulin regular unit/h                 | 1         |

12. Click on the **Insulin Infusion** section to chart additional documentation as required by policy/protocol.

| 🗙 Adult G       | uick View                                                 |                                        |           |              |
|-----------------|-----------------------------------------------------------|----------------------------------------|-----------|--------------|
| VII<br>Mo<br>PA | TAL SIGNS<br>dified Early Warning System<br>IN ASSESSMENT | Find Item                              | gh 🗌 Low  | Abnorr       |
| Pai             | in Modalities                                             | Result Con                             | nments    | Flag Date    |
| ✓ IV            | Drips<br>ulin Infusion                                    |                                        |           |              |
| He              | parin Infusion                                            | nnon                                   | 07-Ma     | r-2018       |
| Apr             | nea/Bradycardia Episodes                                  |                                        | 11:08 PST | 11:00 PST    |
| Me              | ntal Status/Cognition                                     | ⊿ IV Drips                             |           |              |
| Se              | dation Scales                                             | 🛛 🗑 🔁                                  |           |              |
| Pro             | vider Notification                                        | insulin regular (human)                |           |              |
| En              | vironmental Safety Management                             | additive 100 unit + sodium c Rate mL/h |           | 1            |
| Act             | tivities of Daily Living                                  | insulin regular unit/h                 |           | 1            |
| Me              | asurements                                                | ⊿ Insulin Infusion                     |           |              |
| 🖌 Glu           | icose Blood Point of Care                                 | Insulin Infusion Protocol              |           | Critical Car |
| Ind             | ividual Observation Record                                | GLU Whole Blood POC Source             |           | Finger       |
| Cor             | mfort Measures                                            | GLU Whole Blood POC Result mmol/L      |           | 10.8         |
| Tra             | insfer/Transport                                          | GLU Whole Blood POC Non-numeric Result |           |              |
| Shi             | ft Report/Handoff                                         | Blood Glucose Next Due                 |           | 2 Hour       |
|                 |                                                           | lnsulin Infusion Rate Change           |           |              |
|                 |                                                           | Insulin Infusion Comment               |           |              |

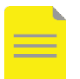

**NOTE:** The blood glucose results documented in this iView section will flow to the Glucose Blood Point of Care section, or vice versa.

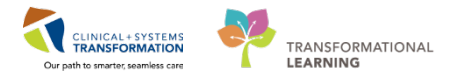

## Administer an Insulin IV Bolus

An Insulin IV bolus will be only required in **critical care/high acuity** areas. Based on the **Critical Care Insulin Protocol**, It can be administered at the start of the infusion or during the infusion. The insulin IV bolus order is a <u>PRN order with a dose range</u>, and the IV bolus will be given from the infusion bag.

The following steps use an example that the nurse has obtained a new glucose of "12 mmol/L" and the current insulin infusion rate is running at 10 unit/h:

 Navigate to the MAR and review the <u>insulin infusion order</u> to view the insulin protocol. According to the Critical Care Insulin Protocol for patient currently receiving insulin infusion, for a new glucose of 12, an insulin IV bolus of 2 units and an increase of infusion rate by 1 unit/h are required. Please refer to the section *Change the Rate of Insulin Infusion* for the rate change.

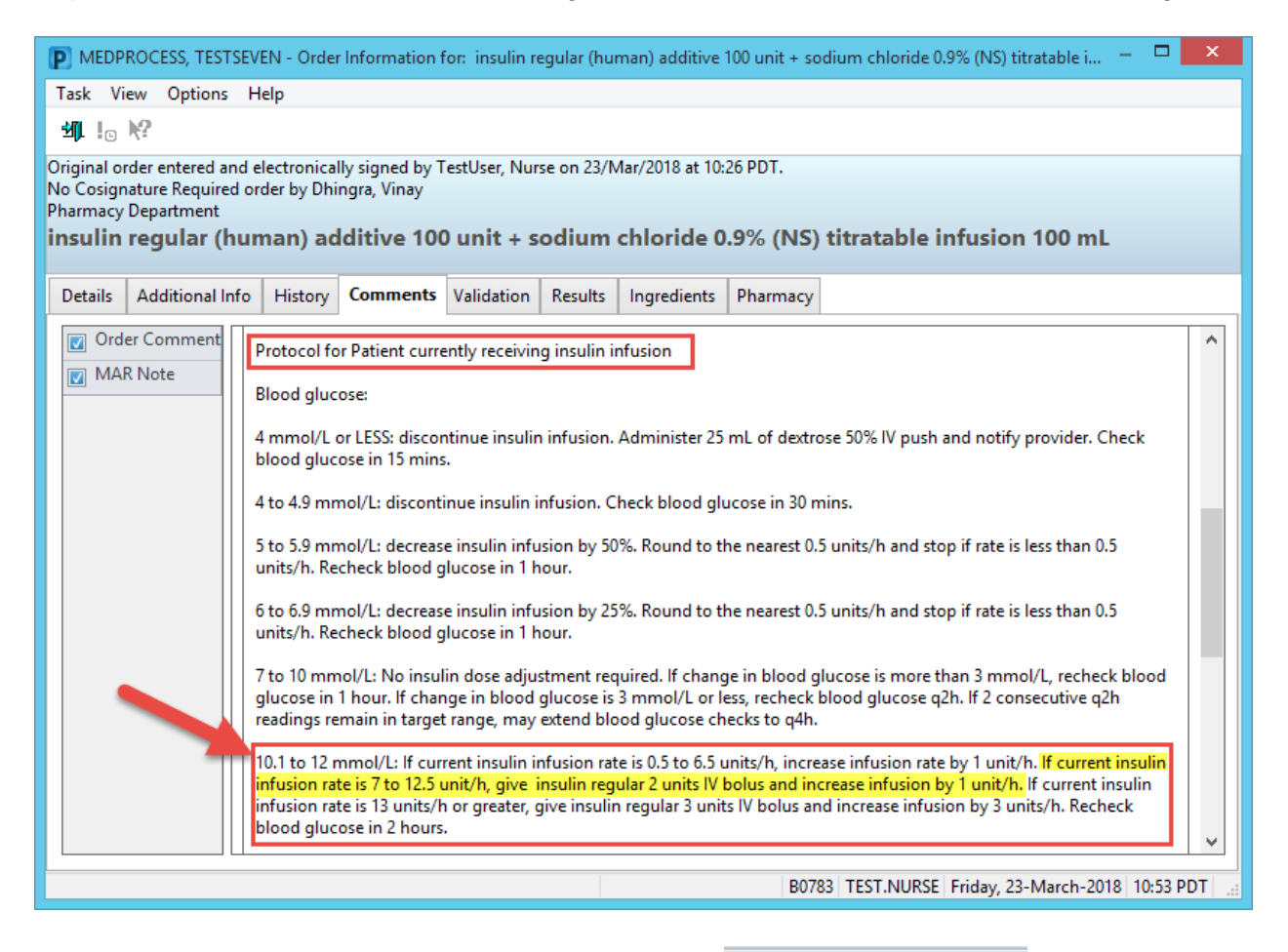

- 2. Click the **Medication Administration Wizard** (MAW) Scan the patient's wristband as prompted.
- 3. Manually select the PRN insulin bolus task from the list.

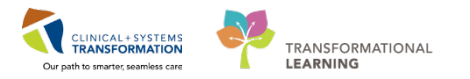

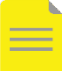

**NOTE:** No barcode scanning is needed because the bolus is given from the infusion bag.

| P          |            |                     |                                        | Mec                                   | lication Administ         | ration                     |                                                                                  |                         |
|------------|------------|---------------------|----------------------------------------|---------------------------------------|---------------------------|----------------------------|----------------------------------------------------------------------------------|-------------------------|
|            |            |                     |                                        |                                       |                           |                            | Nurse Review                                                                     | Las                     |
| ME<br>Fema | DPRO<br>le | CESS, TES           | TSEVEN                                 | MRN: 700005299<br>FIN#: 7400000000713 | DOB: 21/Ju<br>Age: 20 yea | l/1997<br>rs               |                                                                                  |                         |
|            |            |                     |                                        | 23-Mar-2018 10                        | :32 PDT - 23-Ma           | ır-2018 13:                | 02 PDT                                                                           |                         |
|            |            | Scheduled           | Mnemonic                               |                                       |                           | Details                    |                                                                                  |                         |
|            | •• हा      | PRN                 | Dextrose 50% in<br>dextrose 50% (de    | Water<br>extrose 50% inj)             |                           | 12.5 g, IV<br>For blood    | , q15min, PRN hypoglycemia, drug<br>d glucose 4 mmol/L or LESS: admini           | form: inj<br>ister 12.5 |
| <b>P</b>   | ेख 💶       | PRN                 | insulin regular<br>insulin regular (in | nsulin regular - bolus dose fro       | om protocol)              | dose ran<br>Refer to i     | ge: 1 to 10 unit, IV, as directed, PRN<br>nsulin regular titratable infusion ord | I hyperg<br>der for ir  |
|            | 1000-      | Continuous          | insulin regular<br>inculin regular (h  | uman) additivo 100 unit + so          | dium chloride             | titrate, IV,<br>Protocol f | . 0 unit/h minimum rate, 20 unit/h m<br>for Patient NOT currently receiving      | iaximum<br>insulin in   |
|            |            | Click th<br>the PRM | e check box to<br>N Insulin bolus      | o manually select<br>s task           |                           |                            |                                                                                  |                         |

4. Click into the **Result** cell (highlighted as yellow) to open the charting window.

| P Medication A |               |                      |                                           | tion Administration                                         |                                         |                 | - 🗆 🗙                            |
|----------------|---------------|----------------------|-------------------------------------------|-------------------------------------------------------------|-----------------------------------------|-----------------|----------------------------------|
|                |               |                      |                                           |                                                             | Nurse Revi                              | ew              | Last Refresh at 11:47 PDT        |
| MB<br>Fem      | DPROCESS, T   | ESTSEVEN MRN<br>FIN# | : 700005299<br>: 7400000000713            | DOB: 21/Jul/1997<br>Age: 20 years                           |                                         |                 | Loc: 311; 01M<br>** Allergies ** |
|                |               |                      | 23-Mar-2018 10:32                         | PDT - 23-Mar-2018 13:0                                      | 2 PDT                                   |                 |                                  |
|                | Sched         | uled Mn              | iemonic                                   | Details                                                     |                                         | Result          |                                  |
|                | 👦 🔁 🛛 PRN     | Dex<br>dex           | trose 50% in Water<br>trose 50% (dextrose | 12.5 g, IV, q15min, PRN<br>For blood glucose 4 mr           | hypoglycemia, dr<br>nol/L or LESS: ad   |                 |                                  |
|                | 🎖 🕅 🐌 🖿 🖾 PRN | inst                 | ulin regular<br>ulin regular (insuli      | dose range: 1 to 10 un<br>Refer to insulin regula           | it, IV, as directe<br>r titratable infu | insulin regular | 10 unit, IV, hyperglycemia       |
|                | 🗑 🔁 Contin    | uous insu<br>insu    | ılin regular<br>ılin regular (human)      | titrate, IV, 0 unit/h minin<br>P<br>Click into the R<br>box | num rate, 20 unit/<br>esult             |                 |                                  |

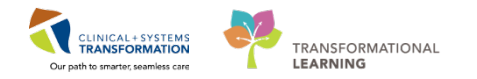

5. Enter appropriate chart details including blood glucose and diluent volume. Click **OK** to continue.

| Charting for: MEDPROCESS, TESTSEVEN -                                                                                                    |  |  |  |  |  |  |
|----------------------------------------------------------------------------------------------------|--|--|--|--|--|--|
| insulin regular (insulin regular - bolus dose from protocol)<br>dose range: 1 to 10 unit, IV, as directed, PRN hyperglycemia, drug form: inj, start: 23-Mar-2018 10:26<br>PDT<br>Refer to insulin regular titratable infusion order for insulin protocol |  |  |  |  |  |  |
| *Performed date / time :       03/23/2018       ↓       1151       ↓       PDT         *Performed by :       TestUser, Nurse       ↓       ↓       ↓       ↓         Witnessed by :       ↓       ↓       ↓       ↓       ↓                              |  |  |  |  |  |  |
| Medication not given within the last 5 days.                                                                                                    |  |  |  |  |  |  |
| GLU Whole Blood POC Result 12 mmol/L<br>Acknowledge GLU Whole Blood POC Result No Result found in previous 30 minutes. Trend                                                                                                    |  |  |  |  |  |  |
| *insulin regular:       2       unit       v       Volume :       ml         Diluent :       sodium chloride 0.9%       v       2       ml         *Route :       IV       v       Site :       v         Reason :       hyperglycemia       v           |  |  |  |  |  |  |
| Total Volume : 2 Infused Over : 0 minute v                                                                                                    |  |  |  |  |  |  |
| <ul> <li>              23-Mar-2018 23-Mar-2018 23-Mar-2018 23-Mar-2018 23-Mar-2018 23-Mar-2018 1100 PDT 1200 PDT 1300 PDT 1400 PDT 1500 PDT      </li> <li>             2         </li> <li>             2         </li> </ul>                           |  |  |  |  |  |  |
| □ Not Given                                                                                                    |  |  |  |  |  |  |
| Reason :                                                                                                    |  |  |  |  |  |  |
| Comment                                                                                                    |  |  |  |  |  |  |
| OK Cancel                                                                                                    |  |  |  |  |  |  |

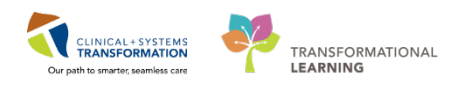

### 6. Review and click Sign.

| P                        |                                            | Medication Administration                       | n                                                      | _ 🗆 🛛                                                  |
|--------------------------|--------------------------------------------|-------------------------------------------------|--------------------------------------------------------|--------------------------------------------------------|
|                          |                                            | N                                               | urse Review                                            | Last Refresh at 11:47 PDT                              |
| MEDPROCESS, TE<br>Female | STSEVEN                                    | MRN: 700005299<br>FIN#: 7400000000713           | DOB: 21/Jul/1997<br>Age: 20 years                      | Loc: 311; 01M<br>** Allergies **                       |
|                          | 23-Mar-20                                  | 18 10:32 PDT - 23-Mar-20                        | )18 13:02 PDT                                          |                                                        |
| Schedu                   | led Mnemonic                               | Details                                         |                                                        | Result                                                 |
| PRN 📴                    | Dextrose 50% in V<br>dextrose 50% (de      | Vater 12.5 g, IV, q15m<br>xtroseFor blood aluco | in, PRN hypoglycemia, d<br>se 4 mmol/L or LESS: ad     | r                                                      |
| 🔽 🖌 🖉 🕞 🖼 PRN            | insulin regular<br>insulin regular (i      | dose range: 1 to<br>nsuli Refer to insulin      | o 10 unit, IV, as directe<br>regular titratable infu   | insulin regular 2 unit + so<br>GLU Whole Blood POC Res |
| Continu                  | ous insulin regular<br>insulin regular (hu | titrate, IV, 0 unit/<br>man) Protocol for Pati  | 'h minimum rate, 20 unit,<br>ient NOT currently receiv | /<br>i                                                 |
|                          |                                            |                                                 |                                                        |                                                        |
|                          |                                            |                                                 |                                                        |                                                        |
|                          |                                            |                                                 |                                                        |                                                        |
|                          |                                            |                                                 |                                                        |                                                        |
| <                        |                                            |                                                 |                                                        | >                                                      |
| Ready to Scan            |                                            | 2 of 2                                          |                                                        | Back Sign                                              |

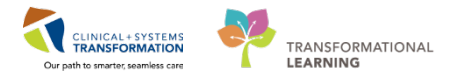

## **Change Rate of Insulin Infusion**

Insulin infusion rate change is documented in the **IV Drips** and **Insulin Infusion** sections. When a new blood glucose is obtained, the nurse checks the insulin infusion protocol in the infusion order and decides if adjustments are required.

As mentioned in the above section *Administer an Insulin IV Bolus*, an increase of infusion rate by 1 unit/h (1 ml/h) is needed for the patient. To document the rate change:

- 1. Navigate to the IV Drips section in the Interactive View.
- 2. Double-click on the box next to the dose of the insulin infusion. Enter a new value.

| <b>NOTE:</b> Enter an infus                                          | ion rate of "0" for holding insulin infusion. |          |
|----------------------------------------------------------------------|-----------------------------------------------|----------|
| 🗙 Adult Quick View                                                   | ✓ Last 24 Hours                               |          |
| VITAL SIGNS<br>Modified Early Warning System<br>PAIN ASSESSMENT      | Find Item  Critical High Low                  | Abnorma  |
| Pain Modalities                                                      | Result Comments Ra                            | g Date   |
| Insulin Infusion     Heparin Infusion     Annea/Bradycardia Episodes |                                               | 09:00 PD |
| Mental Status/Cognition<br>Sedation Scales                           | insulin regular (human) additive              |          |
| Provider Notification                                                | insulin regular unit/                         | 10<br>10 |
| Activities of Daily Living                                           | △ Insulin Infusion                            |          |

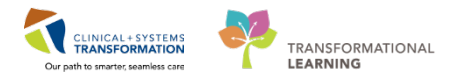

3. Click on the **Insulin Infusion** iView section to chart additional documentation as required by policy/protocol.

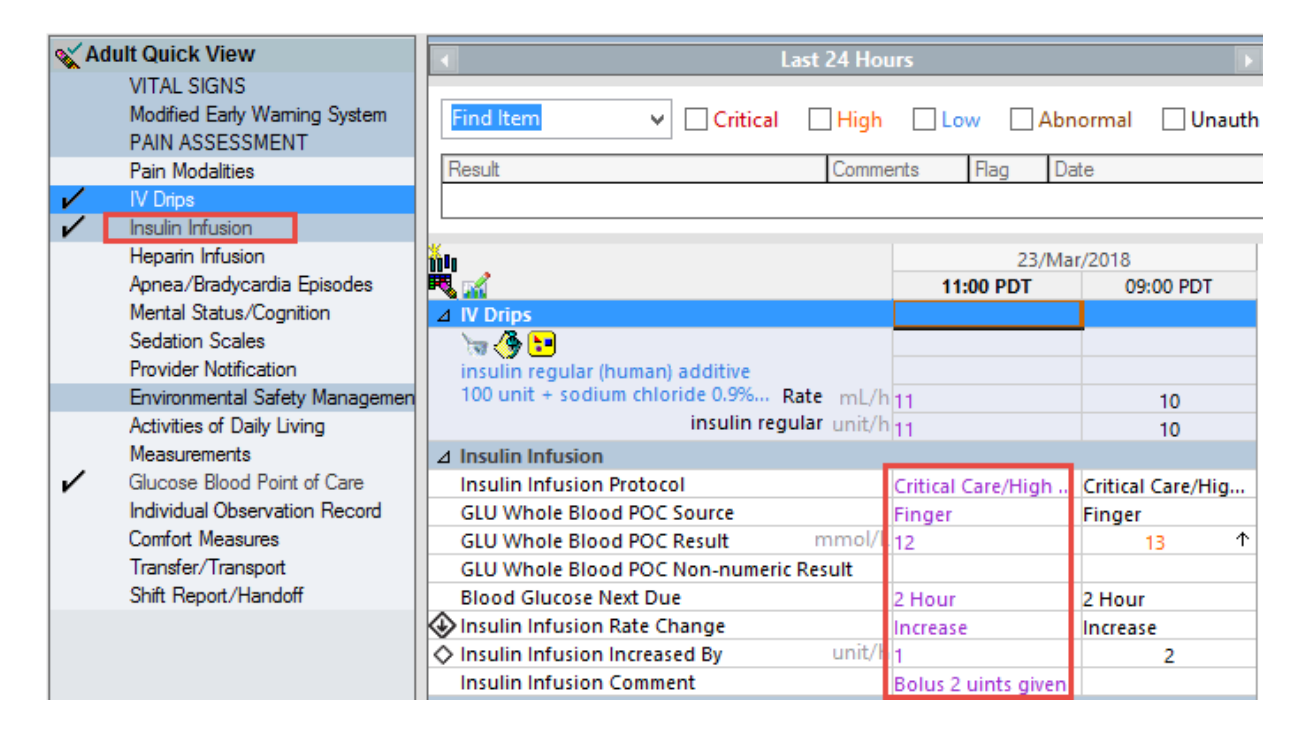

4. Click Sign 🖌 (green check mark) and refresh screen.

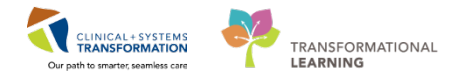

## **Document Infusion Volume**

Infusion intake volume is documented in the Intake and Output band.

- 1. Navigate to Intake And Output band of Interactive View
- 2. Locate the insulin infusion in the **Continuous Infusions** section.
- 3. Double-click into the cell under the appropriate time column and the volume will auto populate (in purple text).

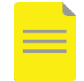

**NOTE:** The volume can be manually changed if it is incorrect.

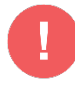

**WARNING**: Clinicians need to return to **Intake and Output** throughout the shift to continue documenting intake volumes as long as the infusion is still running. This step is imperative for documenting accurate intake and output!

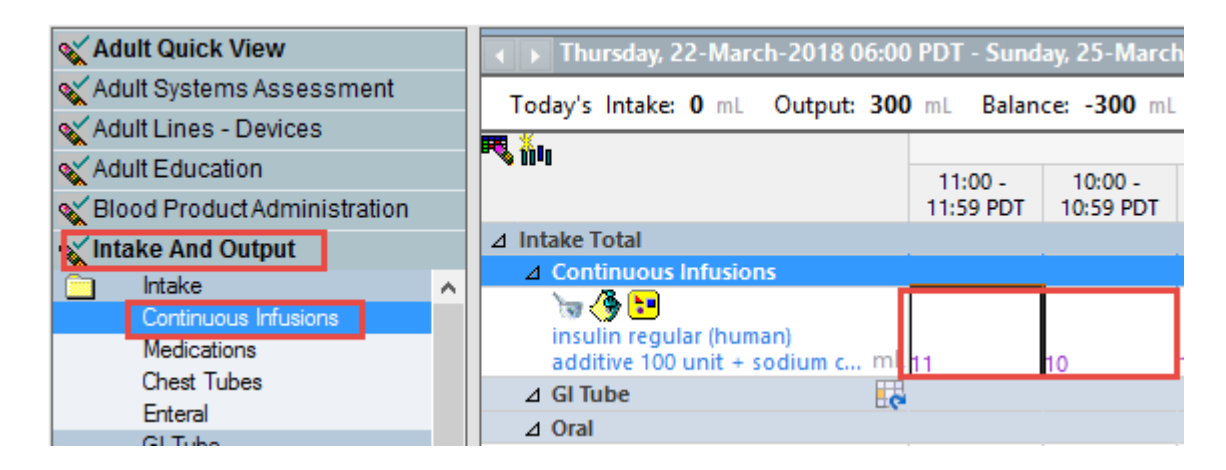

4. Click the green checkmark ✓ to sign and the text will turn to black.

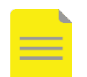

### NOTES:

- Infusion volume can still be documented even after the infusion order is discontinued. The infusion dithers out in **Intake and Output** after being discontinued.
- To document volume, click on the appropriate cells and manually enter volume values for the infusion.

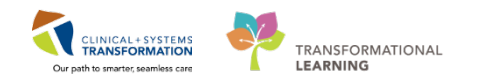

# **Related Topics**

- Medication Administration Heparin Infusion
- Ordering continuous and Titratable Infusions
- Medication Administration IV fluids

# **Key Words**

- Insulin Infusion
- Continuous infusions
- Iview
- Rate change